## ポジション一覧

## MATRIX TRADER for iPad

保有中のポジションが一覧で表示されます。

①取引画面下部メニューから【照会】をタップします。

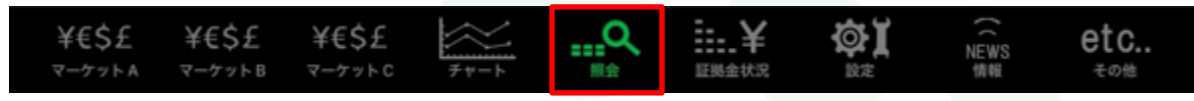

②照会画面の上部タブから【ポジション一覧】をタップします。

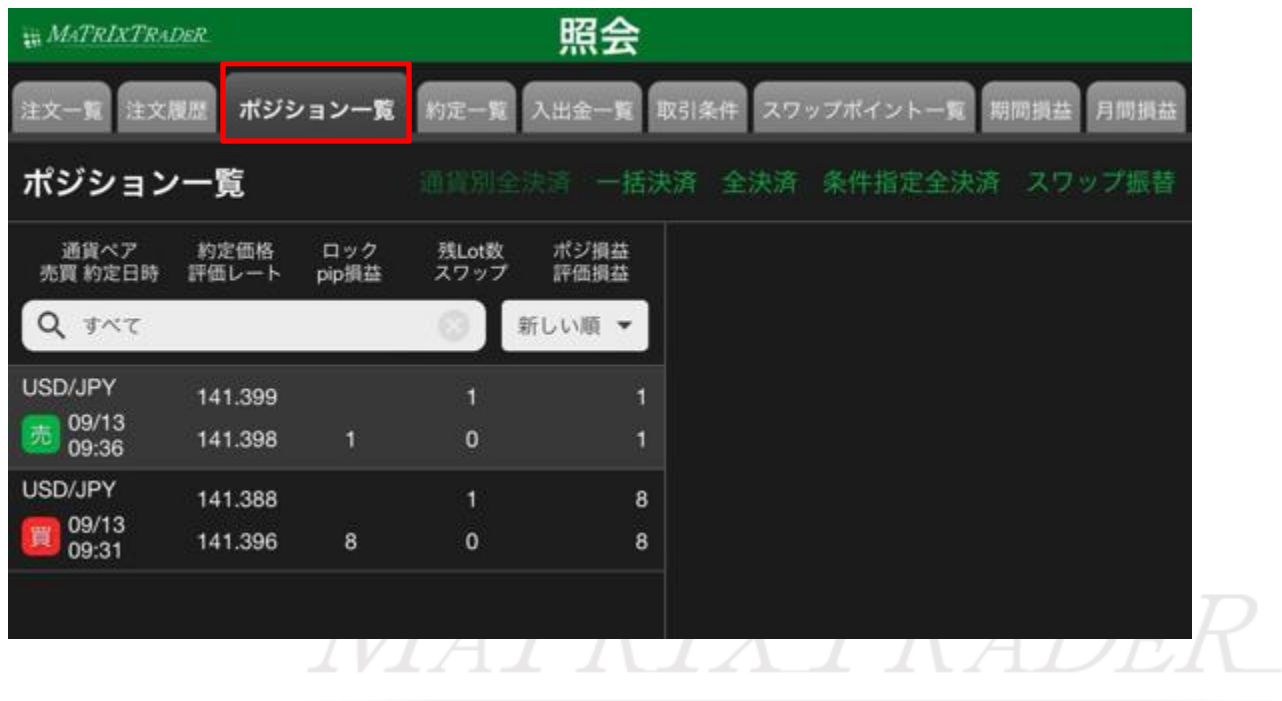

| ₩ MATRIXT      | RADER.          |              |               | 照会           |              |                     |
|----------------|-----------------|--------------|---------------|--------------|--------------|---------------------|
| 注文一版           | 主文履歴 ポジシ        | レヨン一覧        | 的定一覧          | 入出金一覧        | 収引条件 スワップポイン | 小一覧 期間損益 月間損益       |
| ポジショ           | レー覧             |              |               | 《济 一括決       | 路濟 全決済 条件指   | 定全決済 スワップ振替         |
| 通貨ペア<br>売買 約定日 | 約定価格<br>時 評価レート | ロック<br>pip損益 | 残Lot数<br>スワップ | ポジ損益<br>評価損益 | 建值決済         | 決済注文 決済注文一覧         |
| Q जलत          |                 |              | ③ 新           | しい順 👻        | ポジション業品      | 2425700071404006    |
| USD/JPY        | 141.399         |              | 1             | 11           |              |                     |
| 09:36          | 141.388         | 11           | 0             | 11           | 通具ヘア         | USD/JPY             |
| USD/JPY        | 141.388         |              | 1             |              | 売買           | 売                   |
| 09:31          | 141.386         |              | 0             |              | 約定Lot数       | 1                   |
|                |                 |              |               |              | 残Lot数        | 1                   |
|                |                 |              |               |              | 約定価格         | 141.399             |
|                |                 |              |               |              | 約定日時         | 2024/09/13 09:36:16 |
|                |                 |              |               |              | 評価レート        | 141.388             |
|                |                 |              |               |              | pip損益        | 11                  |
|                |                 |              |               |              | ポジション損益      | 11                  |
|                |                 |              |               |              | 未実現スワップ      | 0                   |
|                |                 |              |               |              | 評価損益         | 11                  |
|                |                 |              |               |              | ロック          |                     |
|                |                 |              |               |              |              |                     |

③【ポジション一覧】画面が表示されました。ポジションをタップすると右側に詳細が表示されます。

| 注文一覧 注文/         | 夏歴 ポジミ        | ション一覧        | 約定一覧                  | 入出金一覧 耳      | 双引条件 スワップポイ             | シトー覧 期間損益 月間損           | 益          |
|------------------|---------------|--------------|-----------------------|--------------|-------------------------|-------------------------|------------|
| ポジション            | 一覧            |              | 通貨別全法                 | 、<br>決済 一括決  | (3)<br>注済<br>全決済<br>条件打 | (4) (5)<br>指定全決済 スワップ振行 | it i       |
| 通貨ペア<br>売買 約定日時  | 約定価格<br>評価レート | ロック<br>pip損益 | 残Lot数<br>スワップ         | ポジ損益<br>評価損益 | 建值決済                    | 決済注文 決済注文一              | 笔          |
| Q 5×7            |               |              | <b>(</b> ) <b>(</b> ) | fしい順 ▼       | ポジション番号                 | 2425700071494906        |            |
| USD/JPY          | 141.399       |              |                       | 11           | 通貨ペア                    | USD/JPY                 |            |
| 09:36<br>USD/JPY | 141.388       | - 11         | 1                     | -2           | 売買                      |                         |            |
| 09/13<br>09:31   | 141.386       |              | 0                     |              | 約定Lot数                  | 1                       |            |
|                  |               |              |                       |              | 残Lot数                   | 1                       |            |
|                  |               |              |                       |              | 約定価格                    | 141.399                 |            |
|                  |               |              |                       |              | 約定日時                    | 2024/09/13 09:36:16     | Ċ          |
|                  |               |              |                       |              | 評価レート                   | 141.388                 |            |
|                  |               |              |                       |              | pip損益                   | 11                      |            |
|                  |               |              |                       |              | ポジション損益                 | 11                      |            |
|                  |               |              |                       |              | 未実現スワップ                 | 0                       | (<br>      |
|                  |               |              |                       |              | 評価損益                    | 11                      |            |
|                  |               |              |                       |              | ロック                     |                         | $\Gamma_7$ |
|                  |               |              |                       | V .L. /      | 111                     |                         | - /        |

①【通貨別全決済】・・・複数通貨のポジションがある時に、通貨別で全決済を行うことができます。

検索で通貨を絞り込むとタップできる状態になります。 検索方法は次ページへ。

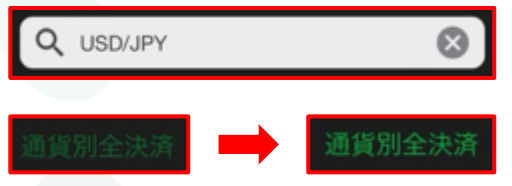

- ②【一括決済】・・・保有ポジションを一括決済できます。
  同通貨で同売買のポジションであれば決済注文を出すこともできます。
- ③【全決済】・・・保有ポジションを成行で全決済します。
- ④【条件指定全決済】・・・金額指定や時間指定の決済注文を設定 することができます。

⑤【スワップ振替】・・・ポジションを決済せずに未実現スワップのみ 出金することができます。

## MATRIX TRADER for iPad

| 注文一覧 注文履歴 ポジション一覧 約定一覧 入出金一覧 取引条件 スワップポイント一覧 期間損益 月間損益 |               |              |               |              |             |                     |                    | 値決済】・・・約♫<br>。                              | ミした時のレ        | ∕—ŀ  | で決済           | 主文を出すこ  | とができ    |
|--------------------------------------------------------|---------------|--------------|---------------|--------------|-------------|---------------------|--------------------|---------------------------------------------|---------------|------|---------------|---------|---------|
| ポジション一覧 通貨別全決済 一括法                                     |               |              |               |              | 快済 全決済 条件指数 | 2全決済 スワップ振替         |                    |                                             |               |      |               |         |         |
| 通貨ペア<br>売買 約定日時                                        | 約定価格<br>評価レート | ロック<br>pip損益 | 残Lot数<br>スワップ | ポジ損益<br>評価損益 | 建值決済        | 快済注文 決済注文一覧         | <mark>⑦</mark> 【決  | 済注文】・・・保存                                   | <b>すポジション</b> | に決   | <b>快済注文</b> を | を出すことが  | できます。   |
| <b>Q j</b> ~7                                          | 9             |              | 8             | 新しい順 🔻       | ポジション番号     | 2425700071494906    | <b>○ /</b> :+      | 这计立                                         | · 译中 · · · ·  | +°`` | S>./-L        | リレナいてき  | 这计士     |
| USD/JPY                                                | 141.399       |              |               | 11           |             |                     | ●【沃を一】             | 済注文一見」<br>覧で確認できま                           | ・選択した<br>す。   | ホン   | ションに          | ゴしている沃  | 消注义     |
| · <sup>09/13</sup> 09:36                               | 141.388       | 11           | 0             | 11           | 通貨ペア<br>    | USD/JPY             |                    |                                             |               |      |               |         |         |
| USD/JPY                                                | 141.388       |              | 1             |              | 売買          | 売                   | 9【絞                | り込み検索】・・                                    | ・ポジション        | 一賢   | 記表示で          | させる内容を  | 絞り込み    |
| 09:31                                                  | 141.386       |              | 0             |              | 約定Lot数      |                     | できる                | ます。                                         |               |      |               |         |         |
|                                                        |               |              |               |              | 残Lot数       |                     | 閉じる                | 検索条件                                        |               |      |               |         |         |
|                                                        |               |              |               |              | 約定価格        | 141.399             | 通貨ペア               |                                             | すべて >         |      | 閉じる           | 通貨ペア    |         |
|                                                        |               |              |               |              |             |                     |                    |                                             |               | K    | すべて           | USD/JPY | EUR/JPY |
|                                                        |               |              |               |              | 約定日時<br>    | 2024/09/13 09:36:16 | 売買区分               |                                             | すべて >         |      |               |         |         |
|                                                        |               |              |               |              | 評価レート       | 141.388             | 約定日時               |                                             | すべて >         | Z    | 閉じる           | 売買区分    |         |
|                                                        |               |              |               |              | pip損益       | 11                  | *SAC HAS           |                                             |               |      | すべて           |         | ~       |
|                                                        |               |              |               |              | ポジション損益     | 11                  |                    | 閉じる 約定日時                                    |               |      |               |         |         |
|                                                        |               |              |               |              | 未実現スワップ     |                     |                    | 9八(<br>———————————————————————————————————— | <b></b>       |      |               |         |         |
|                                                        |               |              |               |              | 評価損益        | 11                  |                    | 当日(((TOL))<br>当日                            |               |      | 貝             |         |         |
|                                                        |               |              |               |              |             |                     |                    | <br>当月                                      |               |      |               |         |         |
|                                                        |               |              |               |              | 099         |                     | $\dot{D}$          | 当年                                          |               |      |               |         |         |
|                                                        |               |              | 1             | VLI          | 1L M        |                     | $\mathbf{\Lambda}$ | 日付指定                                        |               |      |               |         |         |
|                                                        |               |              |               |              |             |                     |                    | 時間指定                                        |               |      |               |         |         |

絞り込んだ内容は 🚫 をタップすることで解除されます。

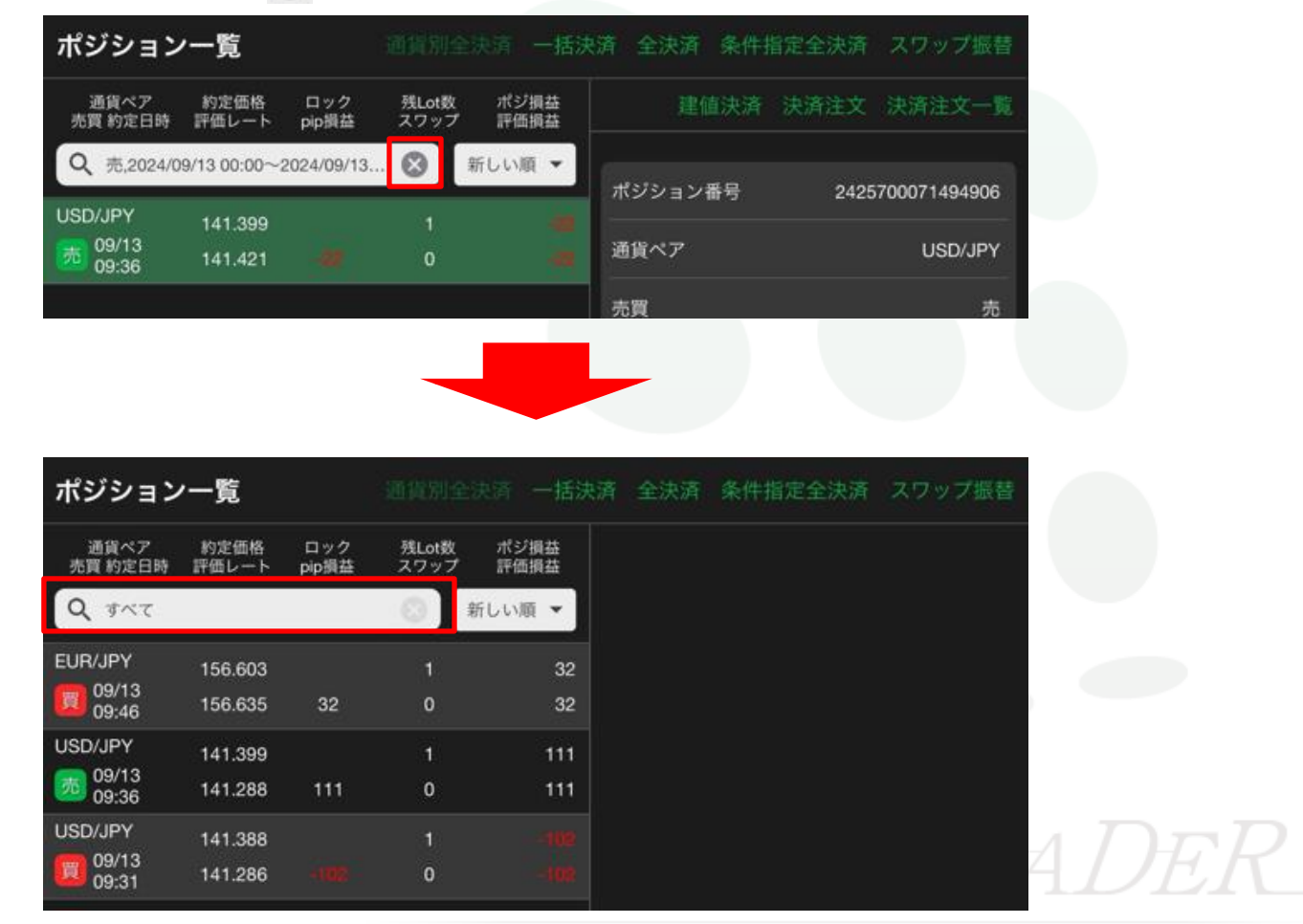